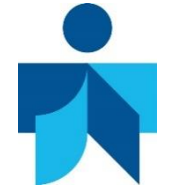

## ZOTERO

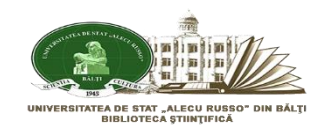

**Zotero** este un instrument ușor de utilizat, care vă ajută să colectați, să organizați, să citați și să gestionați sursele (referințe bibliografice, texte complete, pagini web, imagini și alte obiecte), și vă permite să partajați rezultatele cercetării într-o varietate de moduri. Producătorul: Roy Rosenzweig

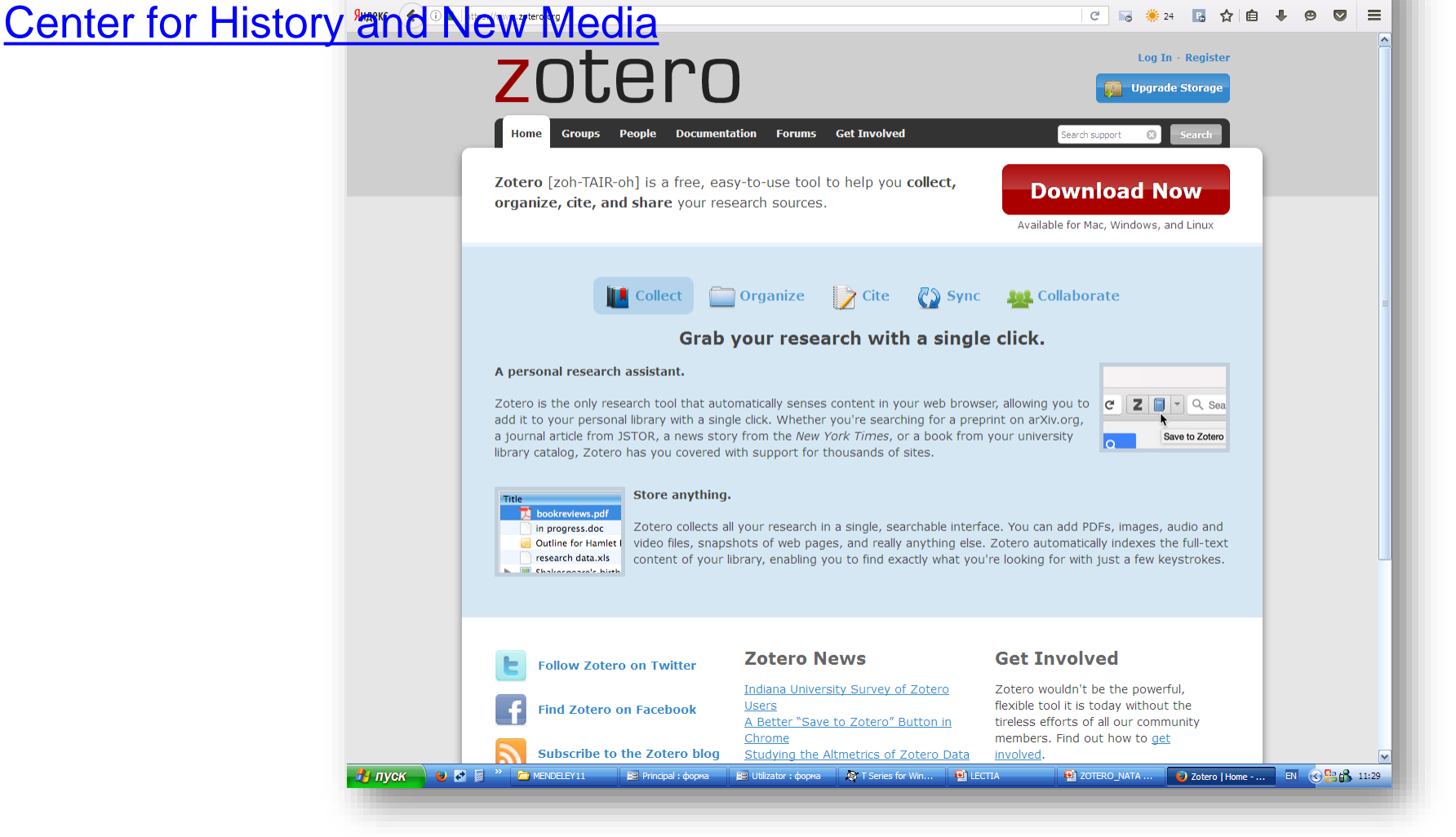

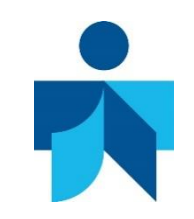

# **ZOTERO. CARACTERISTICI**

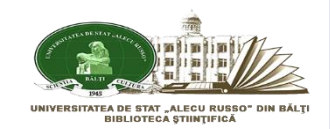

- Este gratuit
- > Este o extensie pentru Firefox
- Poate fi descărcat ca aplicație pe calculatorul personal disponibil pentru Windows/Linux/Mac
- Este compatibil cu editoarele de texte MicrosoftWord şi OpenOffice
- > Accesul se poate face de oriunde există un calculator cu acces la Internet

### Zotero vă permite:

- > Să exportați citări din site-uri, cataloage, baze de date
- > Să generaţi automat o bibliografie
- Să organizaţi documentele indiferent de format în foldere în funcţie de subiecte, importanţă, etc.
- Să regăsiţi un document pe bază de cuvinte cheie dar şi fragmente din documentele introduse
- Să aranjaţi sursele din propria bibliotecă într-un catalog

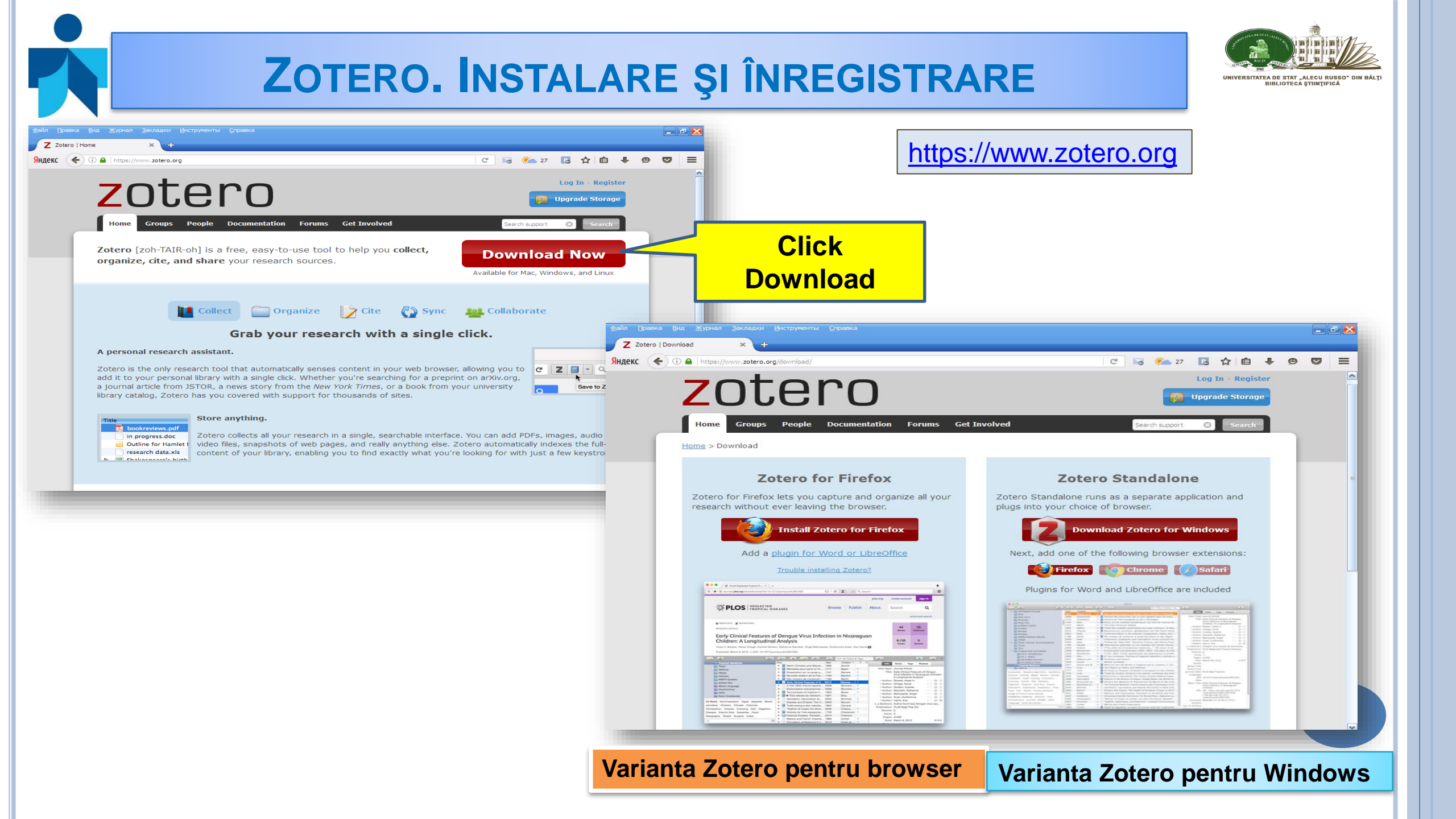

|                                                                                                    | NREGISTRARE                               | UNIVERSITATEA DE STAT "ALECU RUSSO" D<br>BIBLIOTECA ȘTIINȚIFICĂ |
|----------------------------------------------------------------------------------------------------|-------------------------------------------|-----------------------------------------------------------------|
| EKA BIA KYPHAN BAKNARKI MHCTPYHEHTEI COPABKA<br>EKC X Z Zotero   Start X +<br>C I A https://www.zotero.org/start C<br>ZOTEROO                                                                                                    | S 27 S ☆ E + ♥ ♥ ♥ ↓<br>Log In - Register |                                                                 |
| Home       Groups       People       Documentation       Forums       Get Involved         Home > Start       Success! You Installed Zotero!                                                                                                    | Search support Search                     | După descăro<br>semnul Zote<br>apare în bara<br>stare           |
| New to Zotero? Read the <u>Quick Start Guide</u> and learn about everything you can do with Zotero.<br><b>Register to Take Full Advantage of Zotero</b><br>If you haven't already created a Zotero account, please take a few moments to register now. It's a <i>free</i> way to <u>sync and access your library from anywhere</u> , and it lets you join <u>groups</u> and <u>back up your all your attached files</u> .<br>Your username | <complex-block></complex-block>           |                                                                 |
| Profile URL: https://www.zotero.org/<br>Letter, numbers, spaces<br>Email<br>We won't tell anyone<br>Confirm Email                                                                                                    | Quick links                               |                                                                 |

## ZOTERO. ÎNREGISTRARE CU PAROLĂ ȘI E-MAIL

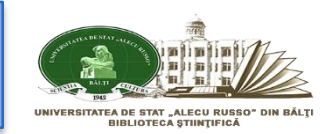

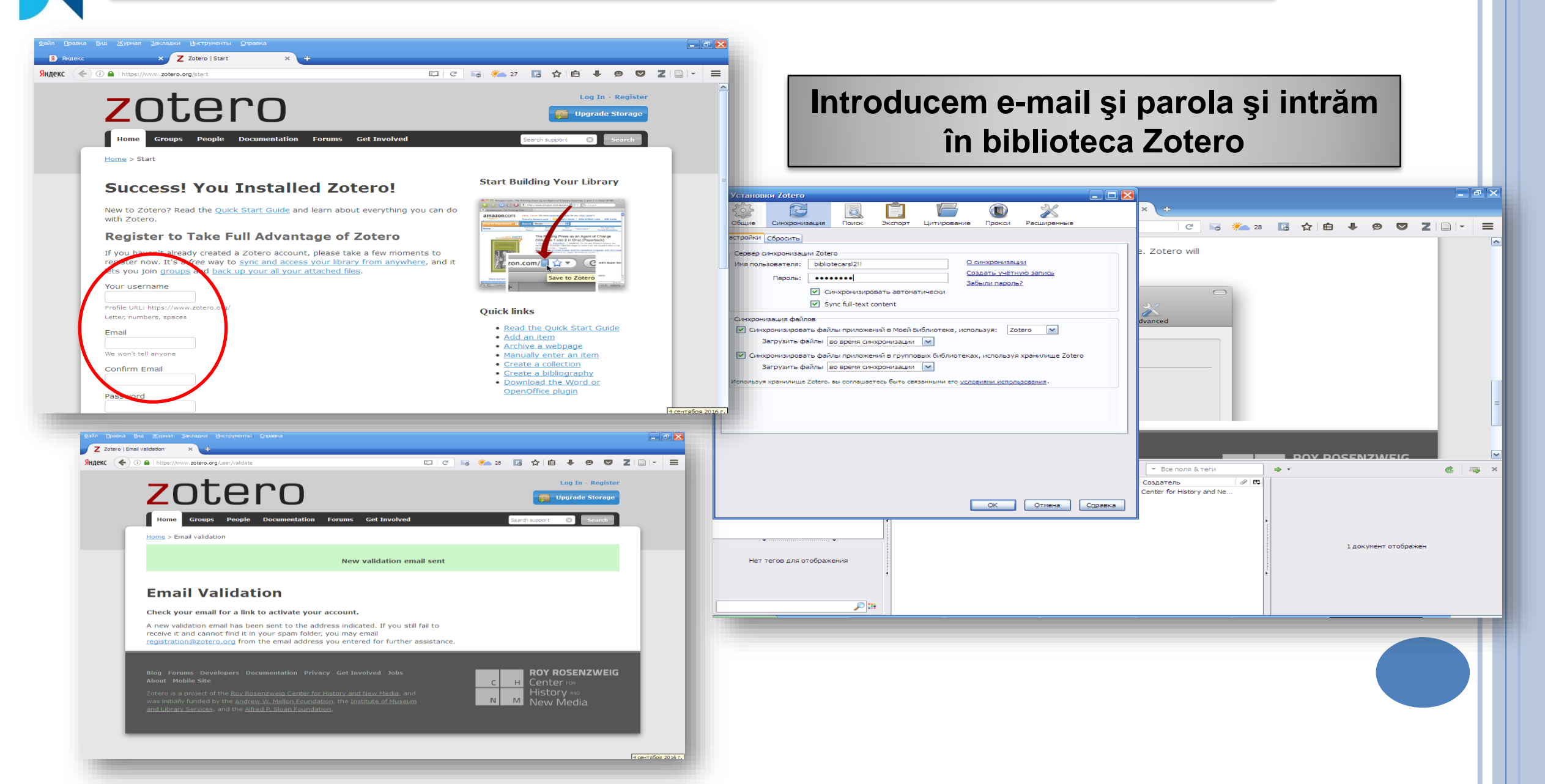

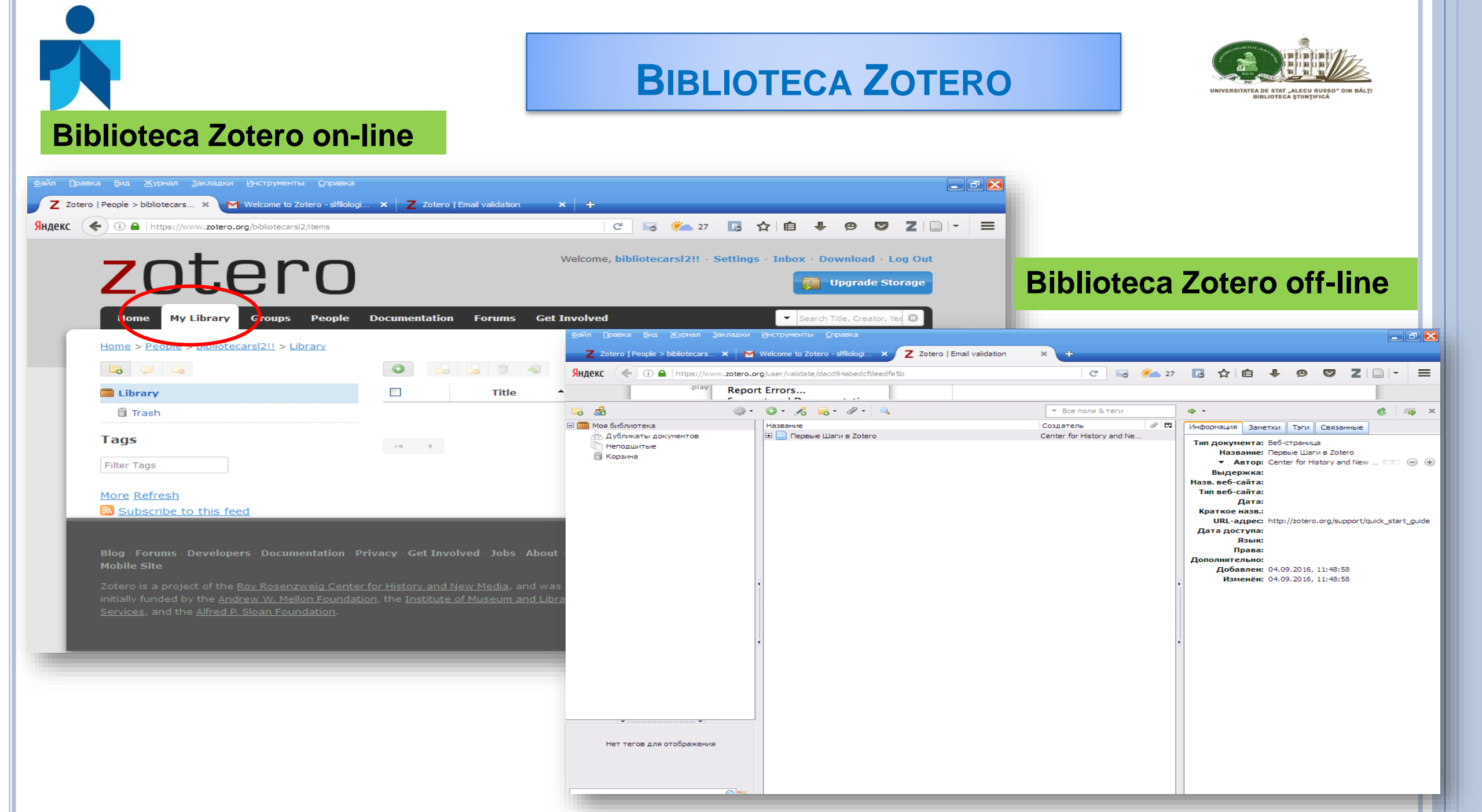

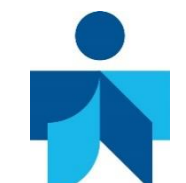

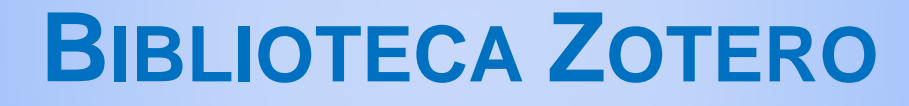

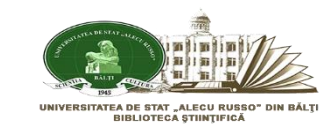

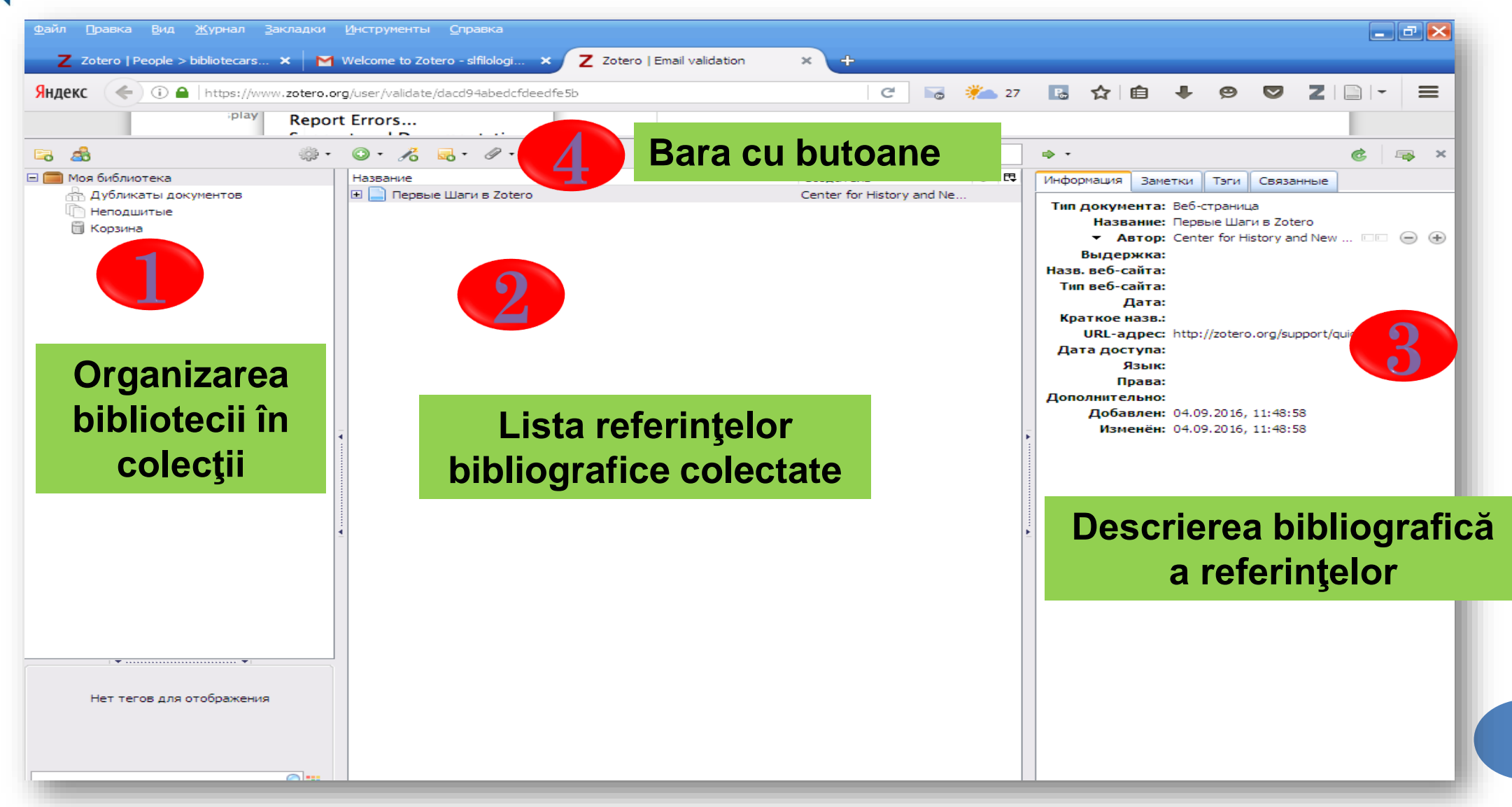

#### ZOTERO. INSTALAREA PLUGIN PENTRU EXTRAGEREA AUTOMATĂ A METADATELOR DIN PDF

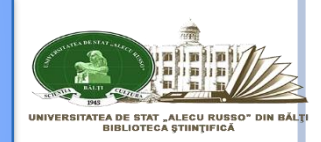

| 🔋 GOOGLE BOOKS—Яндек 🗙 🛛 G Psihologie generala si edu 🗙 💷 Biblioteca Ştiinţifică a Uni 🗙 🖉 Derrida and the Philosoph 🗙                                                                                                    | Z Zot                             | otero   People > nculi                                                                                                    |
|----------------------------------------------------------------------------------------------------|-----------------------------------|----------------------------------------------------------------------------------------------------|
| Certain Chrome://zotero/content/tab.xul                                                                                                    | C                                 | Q. Приск                                                                                                    |
| Собщите об ошибках<br>Поддержка и документация<br>О Zotero<br>Все пол<br>Все пол<br>Все Пол<br>Все пол<br>Все пол<br>Все пол<br>Все Пол<br>Все пол<br>Все пол<br>Все Пол<br>Все Пол<br>Все По | я & n<br>Год<br>201<br>199<br>200 | <ul> <li>Установки Zotero</li> <li>Общие Синхронизация Поиск</li> <li>Экспорт Цитирование Прокси Расширенные</li> </ul>                                                                                                    |
| Academic writing CRITICAL thinking<br>English language Induction (Logic)<br>Interdisciplinary approach in education<br>Loc 1. Intrăm în biblioteca Zotero, apăsăm Действия<br>2. Apăsăm Настройки<br>3. Apăsăm Поиск<br>4. Instalăm plugin pentru extragerea automată a<br>metadatelor din documentul PDF                                                                                                    |                                   | Сheck for Update<br>Максимальное количество страниц для индексирования на файл: 100 (По умолчанию: 100)<br>Статистика индексации<br>Проиндексированных: 15<br>Частично проиндексированных: 3<br>Слов: 14527<br>ОК Отмена С <u>п</u> равка |

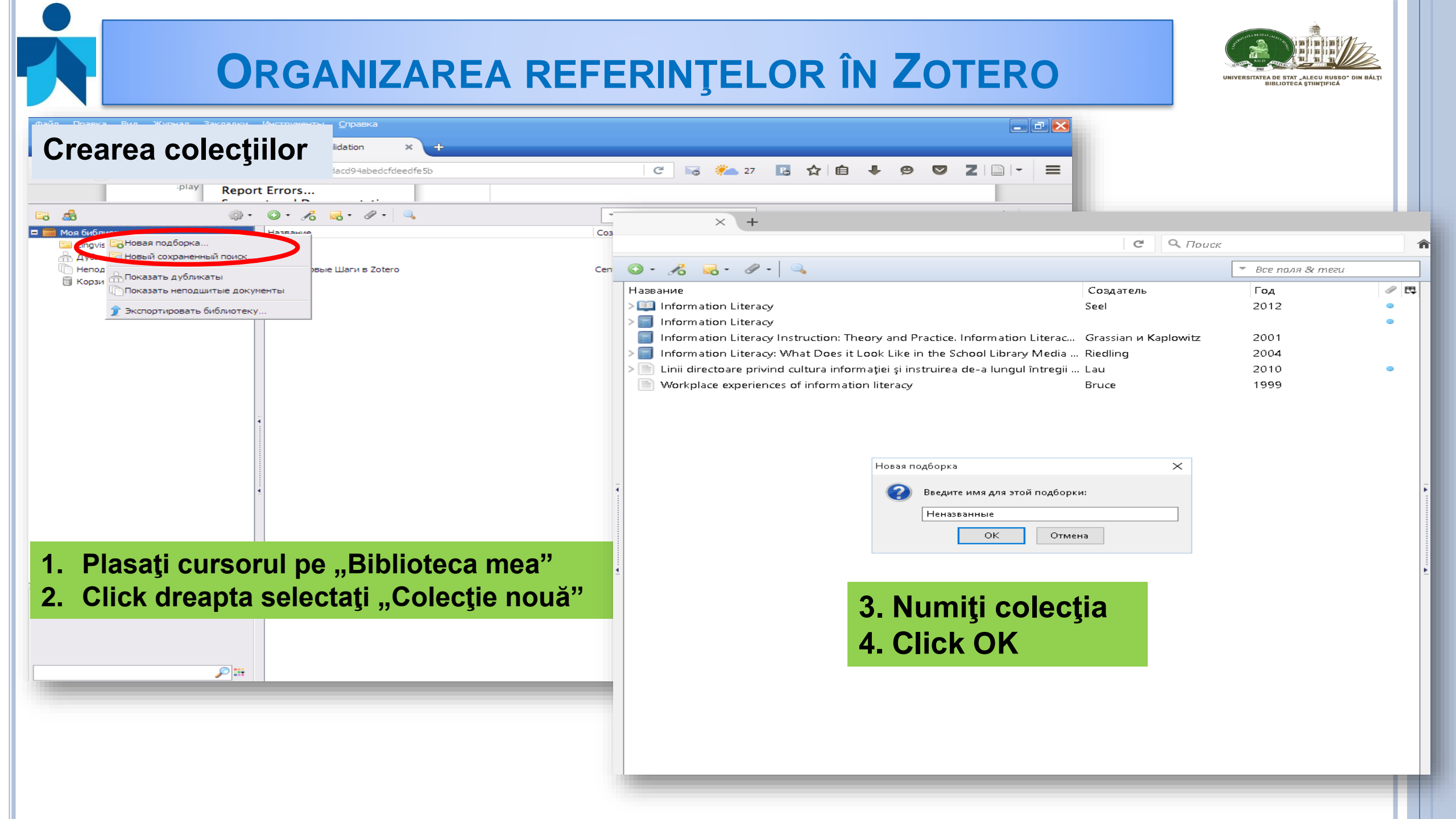

## **COLECTAREA REFERINŢELOR ÎN ZOTERO**

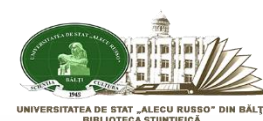

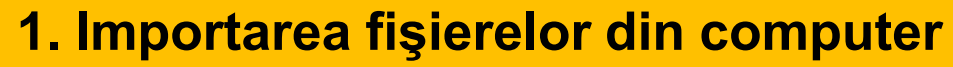

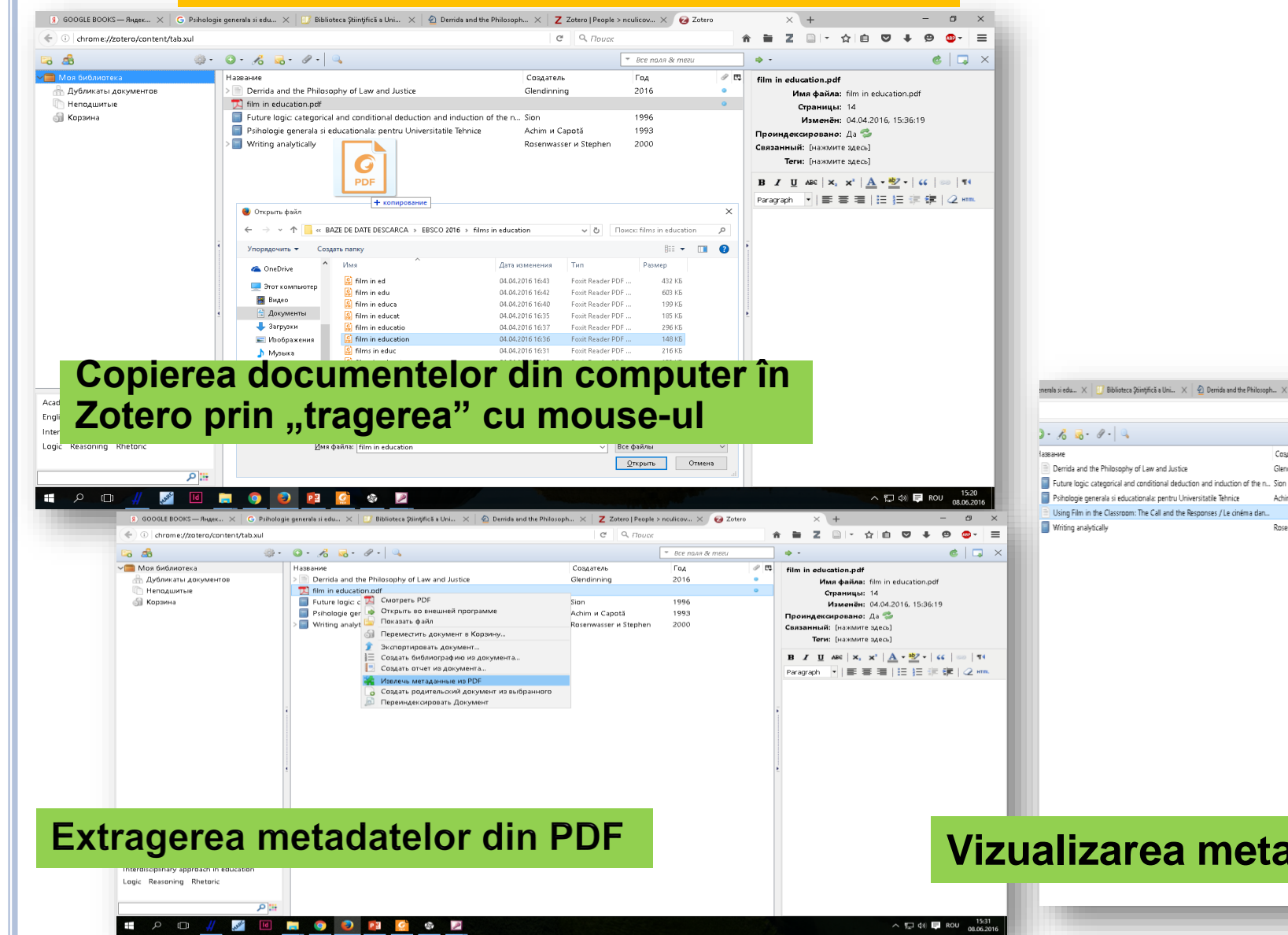

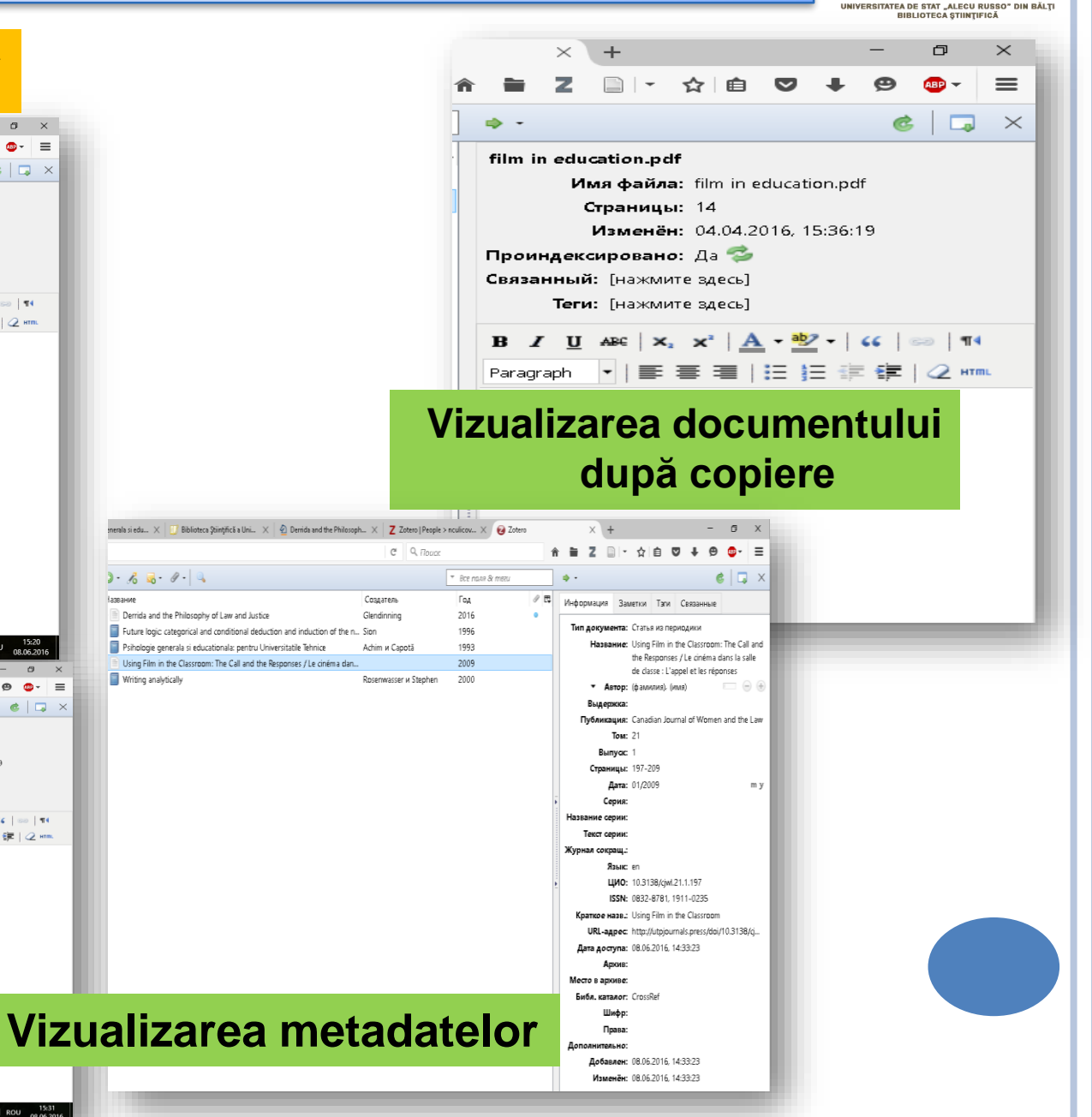

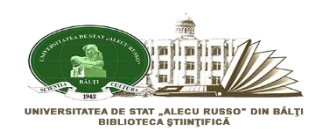

#### 2. Importarea articolelor dintr-o bază de date. Springer Link

| <u>Ф</u> айл Правка                                                                    | а <u>В</u> ид <u>Ж</u> урнал <u>З</u> акладки <u>И</u> нструменты <u>С</u> правка                                                                                                    |
|----------------------------------------------------------------------------------------|----------------------------------------------------------------------------------------------------|
| Яндекс                                                                                 | → ①       Ink.springer.com/search?facet-discipline="Education+%26+Language"&showAll=false       C       S       ※ 28       E       ☆       E       ♥       ♥       ▼       ■       ●       ♥       ▼       ■       ●       ♥       ▼       ■       ●       ♥       ▼       ■       ●       ♥       ▼       ■       ●       ♥       ▼       ■       ●       ♥       ▼       ■       ●       ●       ▼       ■       ●       ●       ▼       ■       ●       ●       ▼       ■       ●       ●       ▼       ■       ●       ●       ▼       ■       ●       ●       ●       ▼       ■       ●       ●       ●       ●       ●       ●       ●       ●       ●       ●       ●       ●       ●       ●       ●       ●       ●       ●       ●       ●       ●       ●       ●       ●       ●       ●       ●       ●       ●       ●       ●       ●       ●       ●       ●       ●       ●       ●       ●       ●       ●       ●       ●       ●       ●       ●       ●       ●       ●       ●       ●       ●       ●                                                                                                    |
|                                                                                        | » Sign up / Log in English • Academic editio                                                                                                    |
|                                                                                        | ecolinguistics       New Search       С       Выбрать документы       Выбрать, какие документы вы Выбрать в свою библиотеку       2         Home       Contact Us       Einleitung       С       С       2                                                                                                    |
| <ol> <li>Efectuăm</li> <li>Pe bara d</li> <li>Selectăm</li> <li>Apăsăm</li> </ol>      | <ul> <li>n căutarea în baza de date Springer Link</li> <li>de instrumente apăsăm butonul Save to Zotero</li> <li>n toate documentele pentru salvare</li> <li>k</li> </ul>                                                                                                    |
| Моя библиотека<br>☐ Lingvistica<br>☐ Дубликаты документов<br>☐ Неподшитые<br>☐ Корзина | Hasserie       Cozdateure       Coldateure       Coldateure <thcoldateure< th=""> <thcoldateure< th=""></thcoldateure<></thcoldateure<> |
| · •                                                                                    | Lista după salvare în biblioteca Zotero                                                                                                    |
| Нет тегов для отображения                                                              |                                                                                                    |

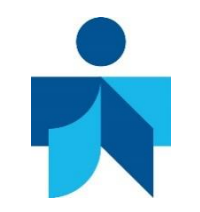

## INTRODUCEREA MANUALĂ A REFERINŢELOR ÎN ZOTERO

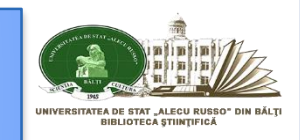

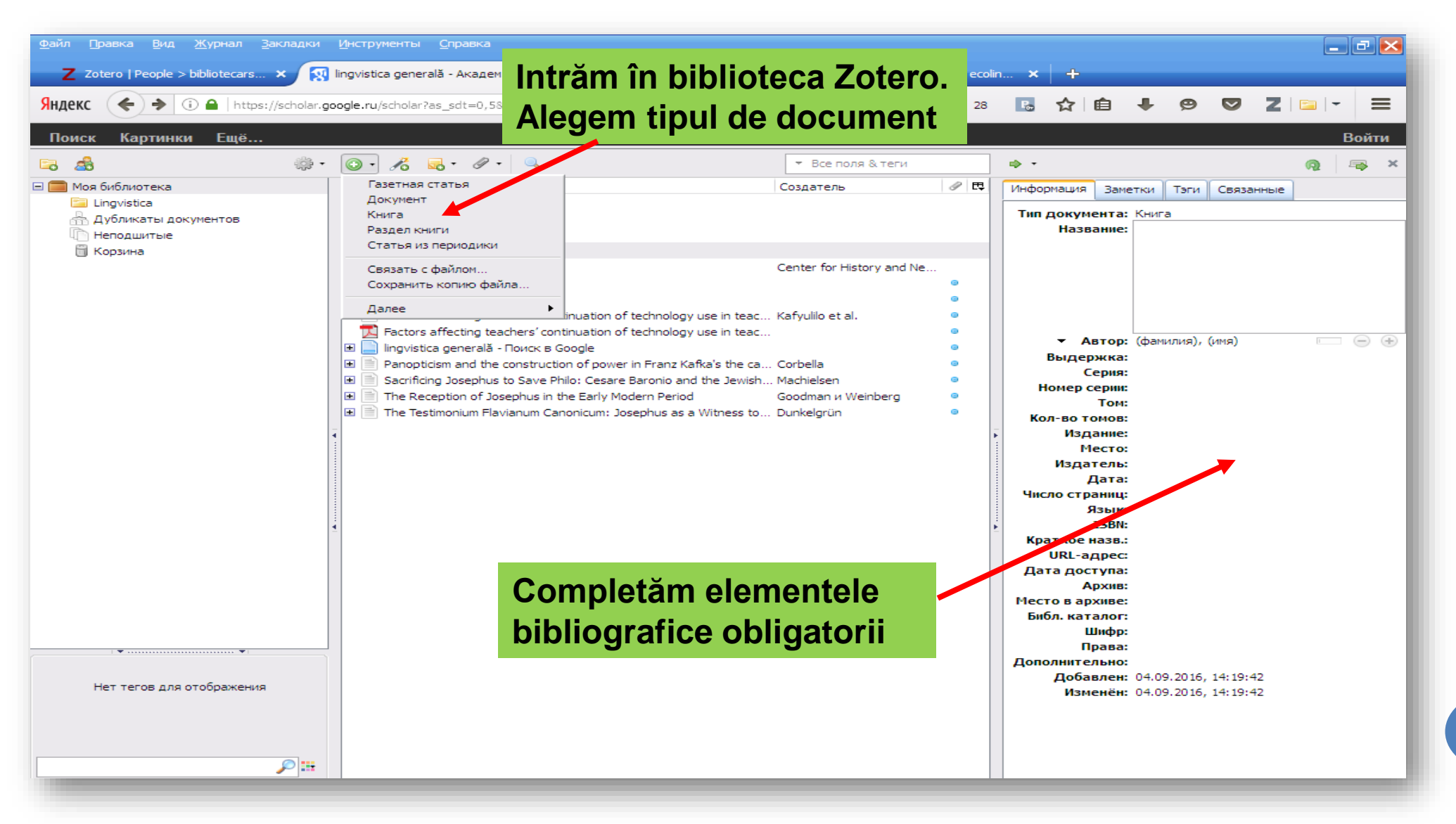

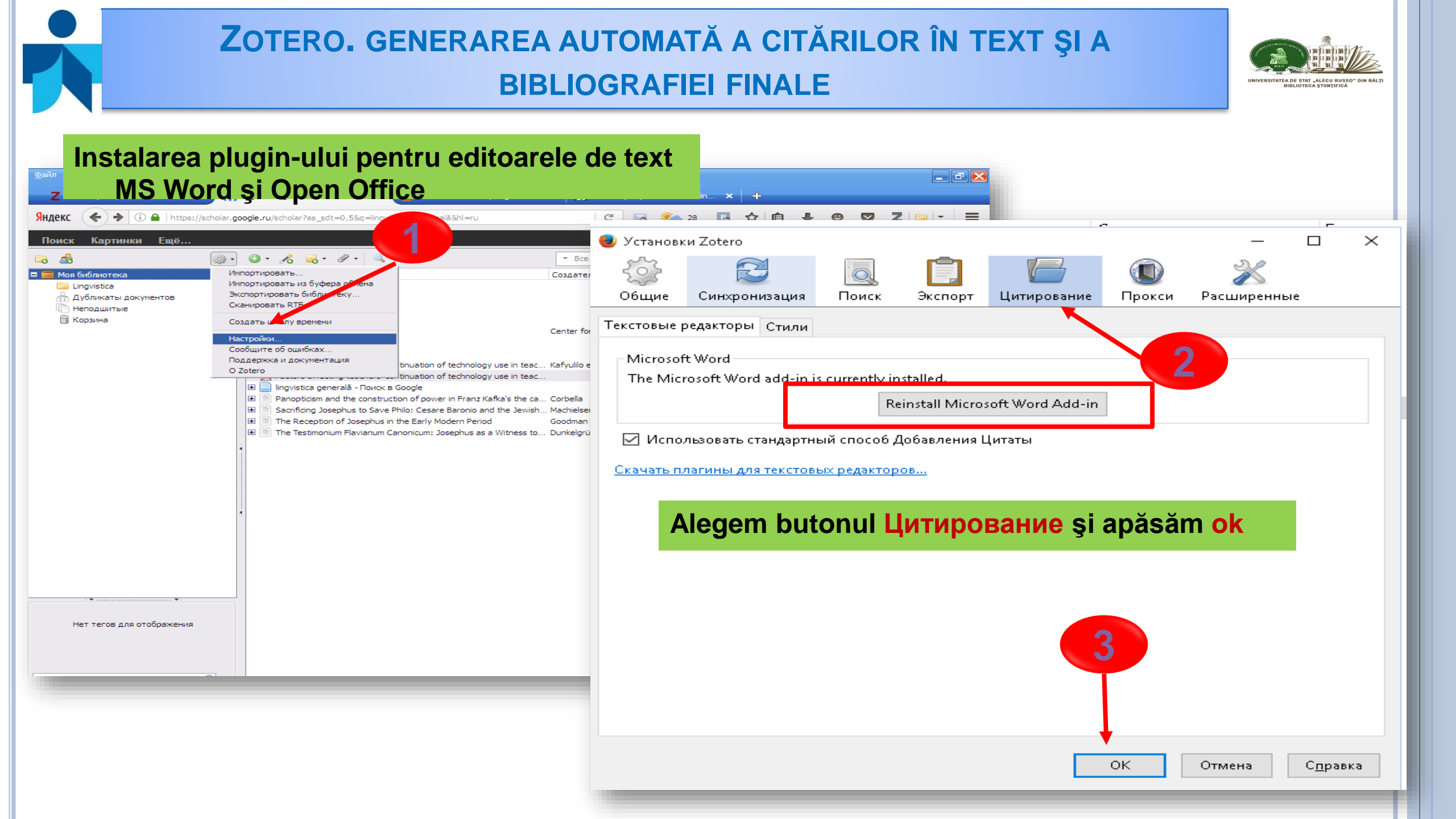

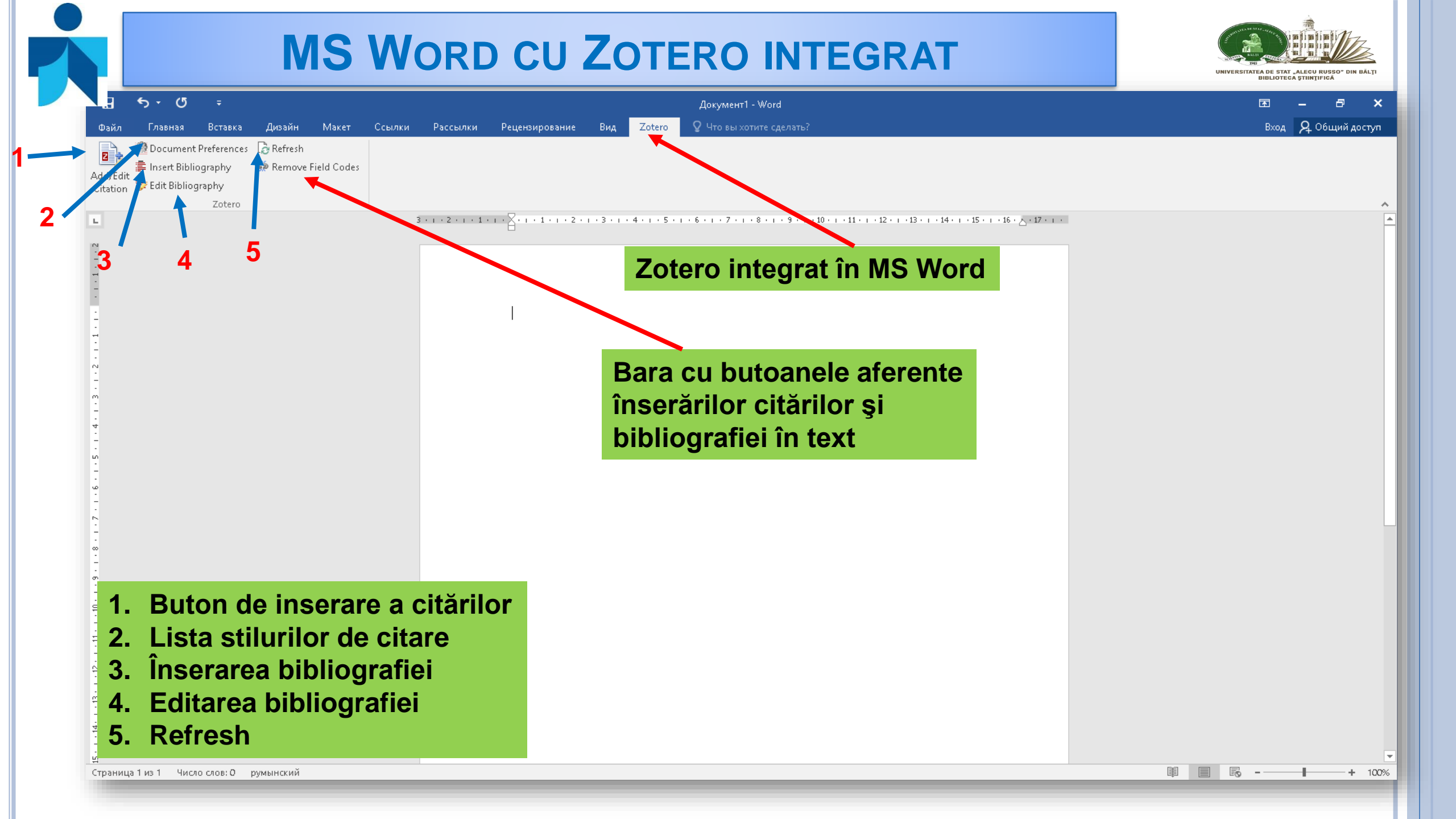

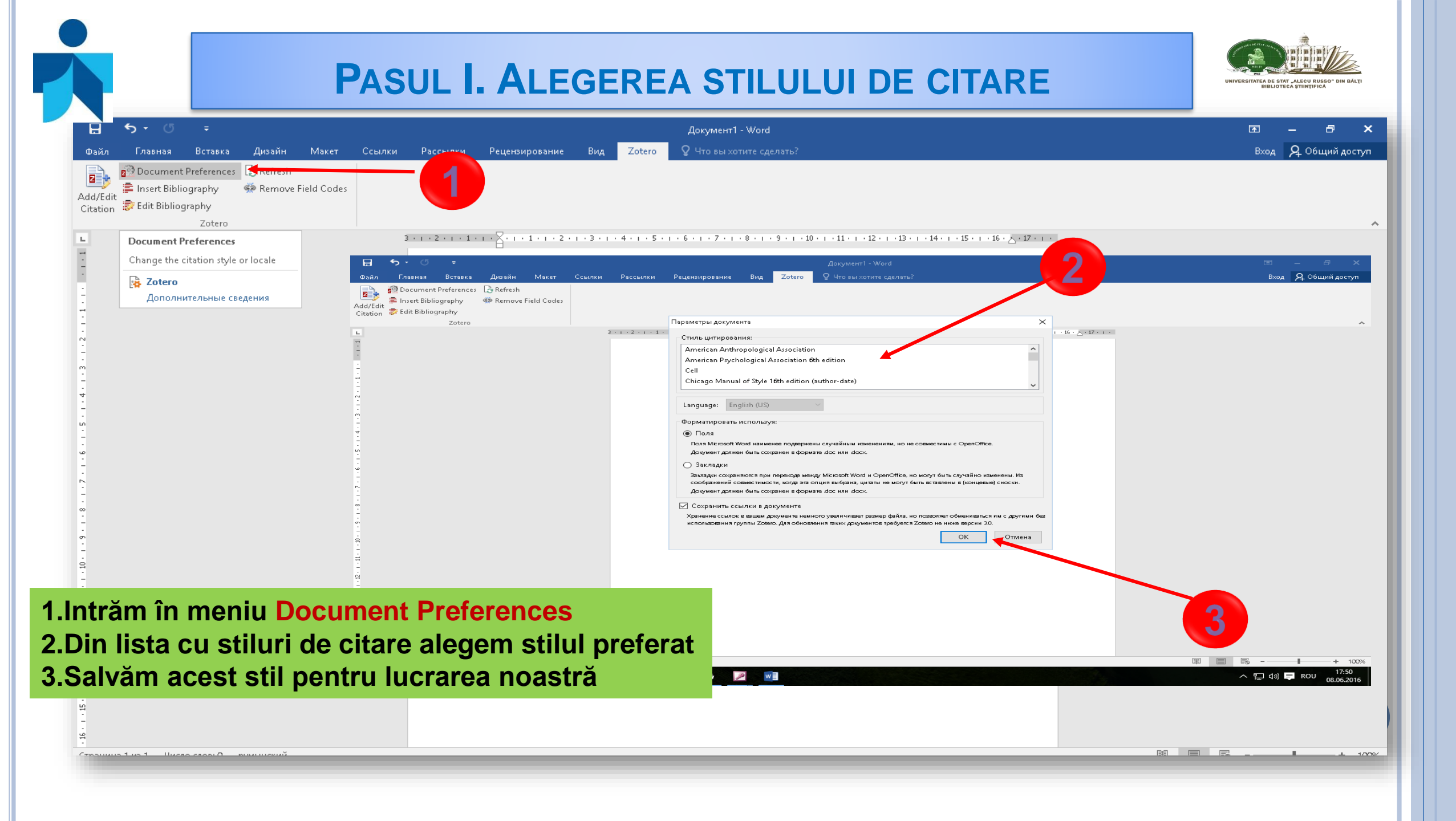

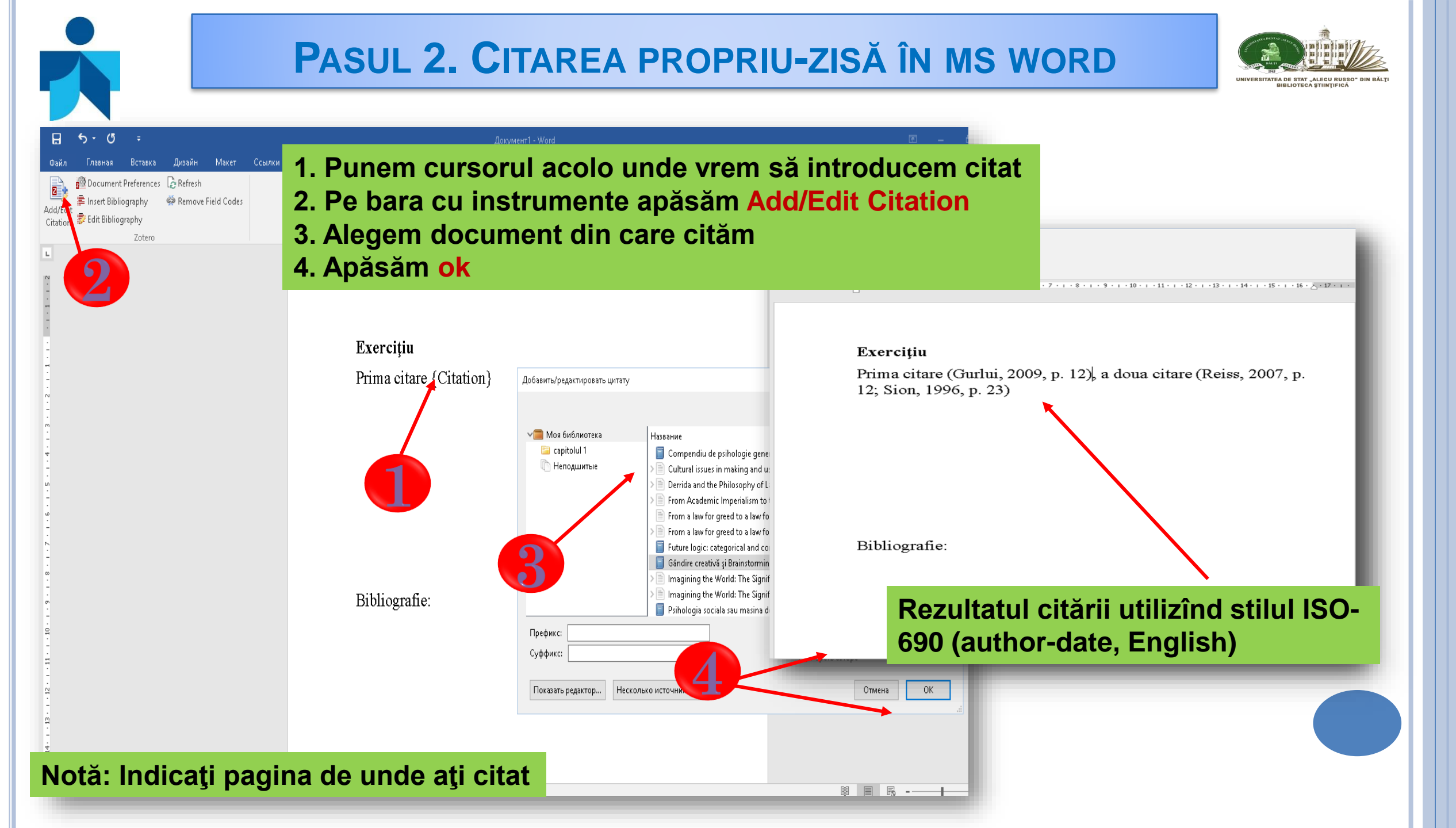

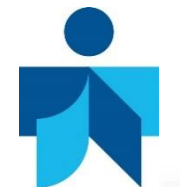

### PASUL 3. INSERAREA BIBLIOGRAFIEI FINALE

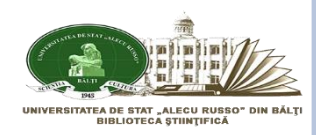

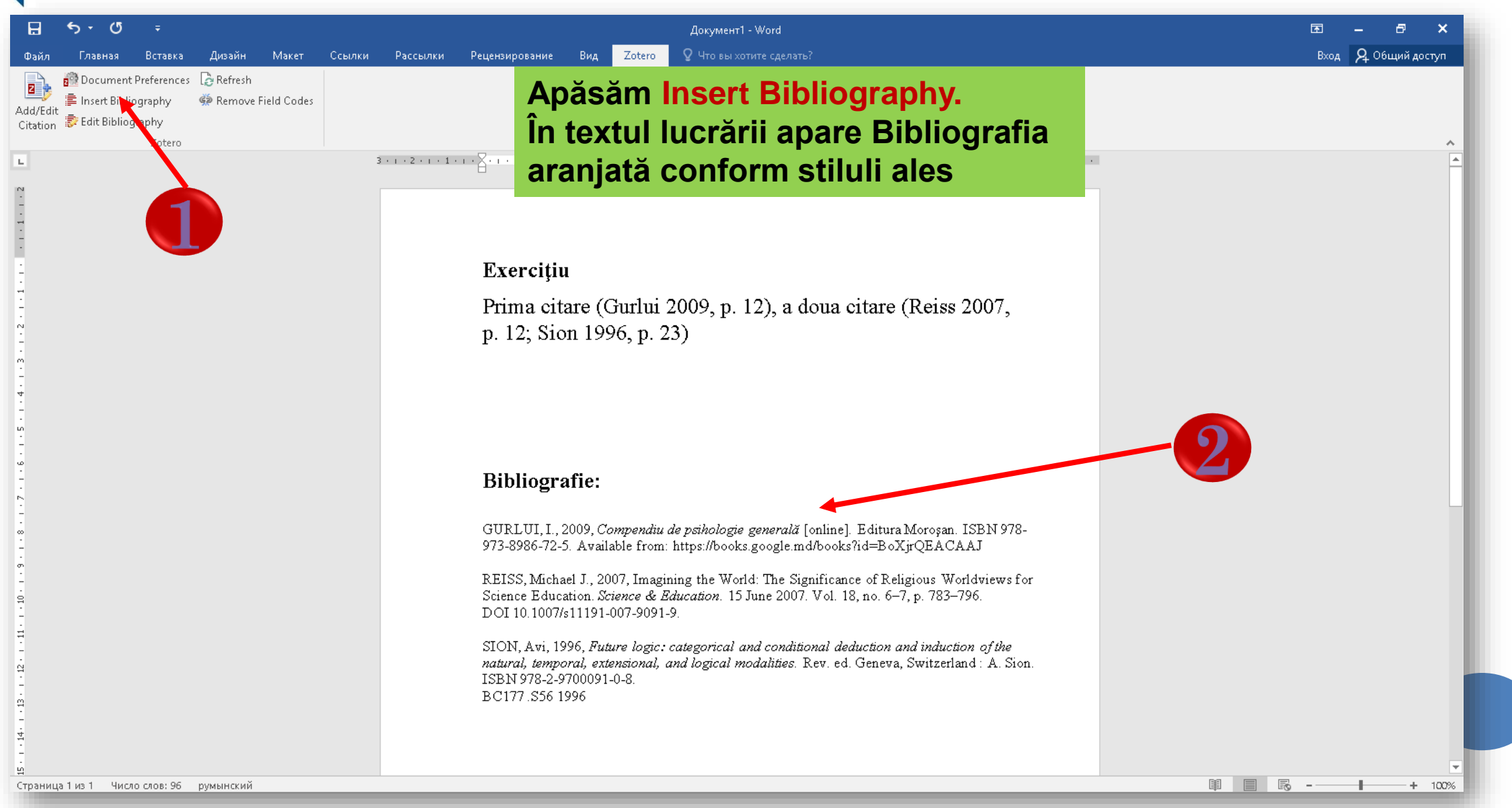

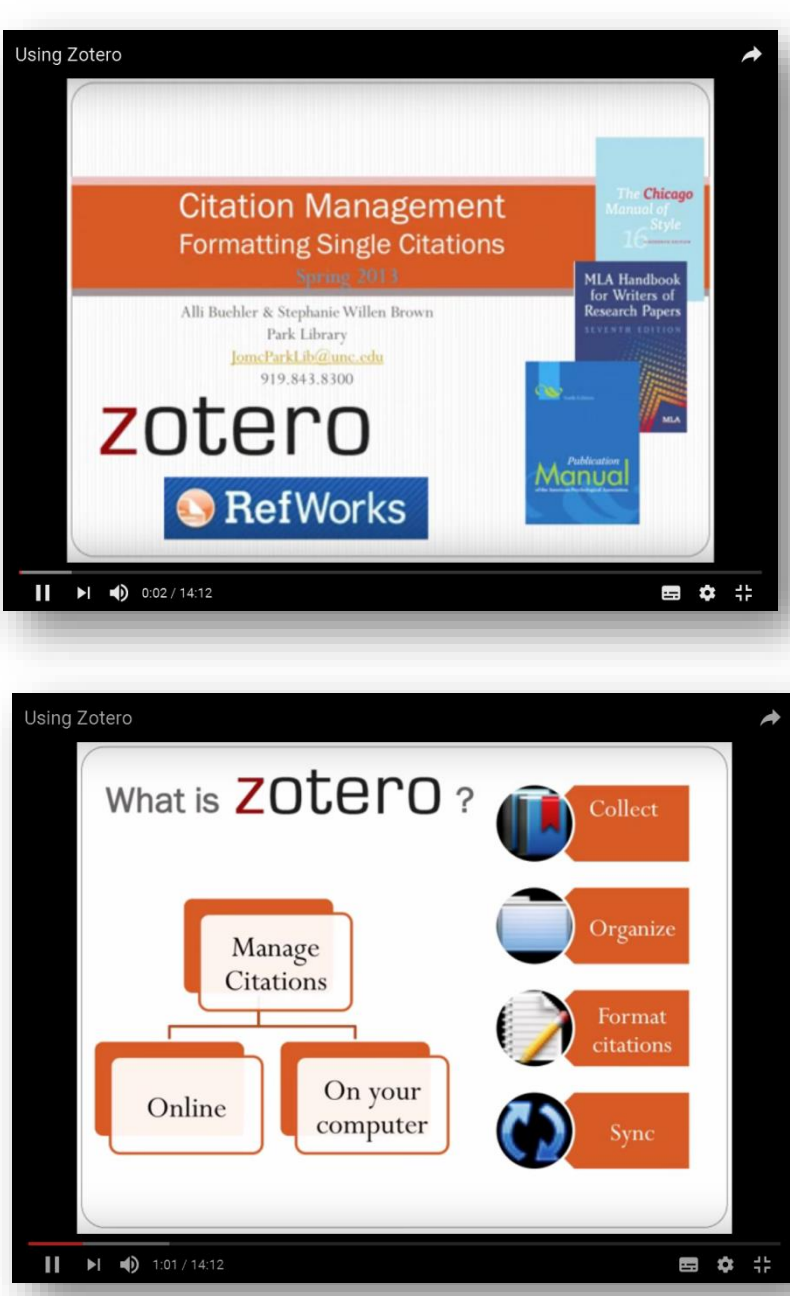

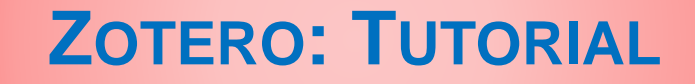

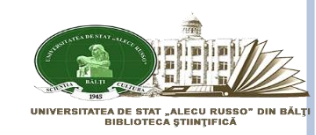

#### https://www.youtube.com/watch?v=mP5AzJHXfIA

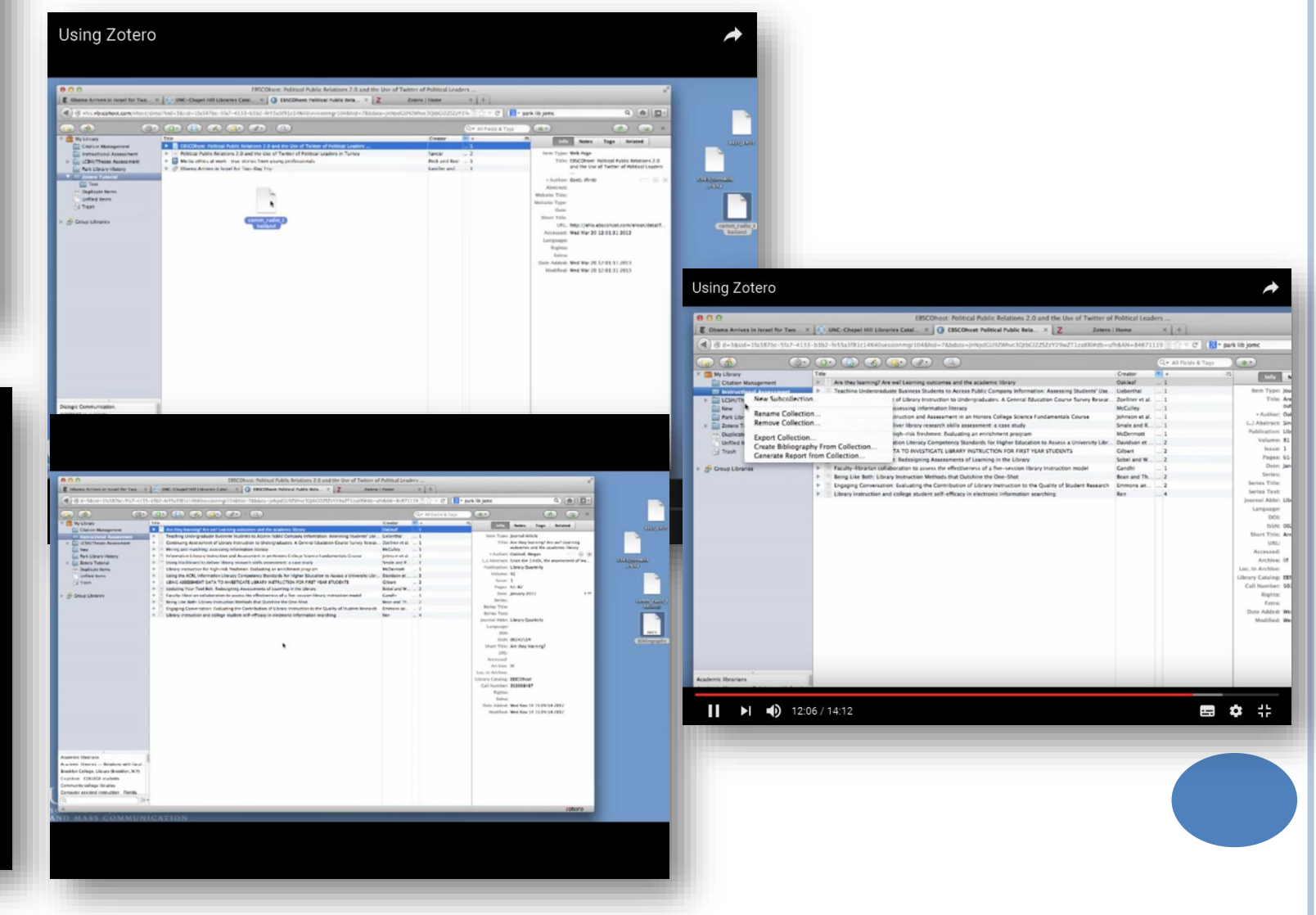